## To access an unofficial transcript via My Citadel Portal, follow the steps below:

- 1. On The Office of the Registrar card, click on "Student Registration Tools"
- 2. Click "View Unofficial Transcripts"
- 3. On the Transcript Level drop-down, select appropriate level
- 4. On the Transcript Type drop-down, select "Web Transcript"
- 5. \*The PRINT icon is on the top-right corner. To save as a PDF Click "Print", and on the Printer drop-down, select "PDF" to save the file as PDF on your computer
- 6. Click **Save** (sometimes it may say **Print)** and then select a location on your hard drive to save the PDF of your transcript
- 7. Later you can open and print the saved file.